# Les championnats des clubs

Leaderboard-Anzeige mit PC CADDIE: Leaderboard

# **Einzel Meisterschaften**

# Allgemeines

Hier möchten wir Ihnen eine Hilfe geben, wie die vielen Möglichkeiten von Clubmeisterschaftsausschreibungen abzuwickeln sind.

Die häufigsten Fragen hierzu betreffen immer die Abschläge, die im Turnier vorkommen, die Preiseinteilung, unterschiedliche Anzahlen von Runden für verschiedene Spieler oder Gruppen, 9 Loch Runden mitten in der Clubmeisterschaft, oder am Ende die Darstellung der Preise im Internet.

Grundsätzlich sollten Sie eine Clubmeisterschaft immer in 1 Turnier abwickeln, wegen einer einheitlichen CBA Berechnung und einem einheitlichen Turnierabschluss. Direkt nach jeder Runde wird jeweils der Turnierabschluss gemacht, auch damit in der nächsten Runde mit dem neuen Handicap gestartet werden kann.

Wettspiele Basiswissen

# Zählspielergebnis über 19 Schläge

Eingeben von Lochergebnissen

Wird eine "1" eingetippt, wartet PC CADDIE auf die Eingabe einer zweiten Ziffer. So sind Eingaben bis 19 Schläge pro Loch möglich. Wurde an einem Loch bei einem Zählspiel ein höherer Score als 19 erzielt, so geben Sie vor der Schlagzahl einen Punkt ein, z.B. ".20".

# **CBA und die Turnierausschreibung**

Eine Clubmeisterschaft, die für Damen und Herren und Senioren und Jugend usw. an denselben Tagen stattfindet, ist 1 Turnier und sollte daher auch einen gemeinsamen und somit gleichen CBA nach jeder Runde ermittelt bekommen. Das klappt natürlich auch nur mit 1 Wettspielausschreibung für das gesamte Turnier. Voraussetzung für einen gleichen CBA ist es, das Turnier komplett in einem Wettspiel abzuwickeln.

Für die Preiseinteilung verwendet man Personenfilter, um die Preise getrennt nach den Gruppen einzuteilen. Lesen Sie hierzu das folgende Beispiel und die Lösung und passen Sie die Abwicklung Ihrer Ausschreibung an.

## **Beispiel einer Ausschreibung**

#### Beispiel einer Ausschreibung für eine Clubmeisterschaft

Es wird hier klassisch von den Abschlägen GELB und ROT gespielt und ist nicht besonders erwähnt, da gar keine weiteren Abschläge gerated sind.

- zu Fragen führt hier besonders die Preiseinteilung der Gruppen, z.b. Senioren die auch bei den Herren mitgewertet werden sollen.
- desweiteren ist hier eine Besonderheit, dass diejenigen Senioren, die bei den Herren zusätzlich in der Wertung sind, für den Seniorenpreis nur die Runde 2 und 3 ausgewertet werden. (Runde 1 wird nur bei den Herren gewertet).
- dadurch, das die Senioren, die bei den Herren ebenso in die Wertung kommen, bereits am 1. Tag feststehen (da diese f
  ür den Sonderfall ja am Freitag starten m
  üssen), haben Sie genug Zeit, die Preiseinteilung vorzubereiten.

#### Lösung für die Einteilung der Preise

#### Preise individuell definieren

Die Preise werden hier nicht mit dem "Helfer" angelegt, sondern manuell und individuell! Nutzen Sie Personenfilter bei Kategorie, um Ihre Gruppen einzuteilen!

#### Personenfilter anlegen

Für die Abgrenzung der Gruppen benutzen Sie bitte Personenfilter. Wenn klar nach Jahrgang abgegrenzt werden kann, so ist für die Clubmeisterschaft in den meisten Fällen der Personenfilter über die Altersklassen einstellbar. Natürlich können Sie auch das Geburtsdatum verwenden, um Ihre Gruppen einzuteilen.

Hier funktioniert dies allerdings beides nicht für den Filter **Herren**, da einige Senioren bei den Herren auch gewertet werden sollen.

Verwenden Sie für die Herren: Personenfilter mit Aufzählung

Sobald Ihre Spieler im Turnier eingegeben sind, kontrollieren Sie Ihre Preiseinteilung, indem Sie die Ergebnisliste (auch ohne Ergebnis) drucken und prüfen, ob alle Spieler auch bei den richtigen Preisen aufgelistet werden.

So sollte die Preiseinteilung aus unserem Beipiel aussehen. Der CR-Ausgleich wird ausgeschaltet:

| Preis-Auswertung: Clubmeistersch                                                                                                    | aft - 18.08                                                                                  | .12                                  |                                                          |   | X          |
|----------------------------------------------------------------------------------------------------|----------------------------------------------------------------------------------------------|--------------------------------------|----------------------------------------------------------|---|------------|
| Preise:                                                                                                    | Ergebnis                                                                                     | Sond                                 | . Zahl                                                   |   |            |
| 1       Br/Herren         2       Br/Damen         3       Br/Senioren         4       Br/Seniorinn.         5       Br/Mädchen         6       Br/Jungen         7       Ne/Herren         8       Ne/Damen         9       Ne/Senioren         10       Ne/Seniorinn.         11       Ne/Jugend Ge.         12       13         14 | Brutto<br>Brutto<br>Brutto<br>Brutto<br>Brutto<br>Brutto<br>Netto<br>Netto<br>Netto<br>Netto | Vor.<br>Vor.<br>Vor.<br>Vor.<br>Vor. | 2/<br>2/<br>2/<br>2/<br>2/<br>1/<br>1/<br>1/<br>1/<br>1/ | • | 1. Runde ▼ |
| Summe Spieler in den Bruttopreisen: 120 !!!<br>Summe Spieler in den Nettopreisen: 90 !!!<br>Gesamtzahl Spieler im Turnier: 30                                                                                                    |                                                                                              |                                      |                                                          |   |            |
| Preis <u>b</u> earbeiten [F7] L <u>ö</u> schen <u>H</u> och <u>Runter</u>                                                                                                    |                                                                                              | Inter                                | lnternet                                                 |   |            |
| Preisverteilung von anderem Turnier <u>k</u> opieren <u>F6</u>                                                                                                    |                                                                                              |                                      |                                                          |   |            |
| CR-Ausgleich im Brutto aktiviert                                                                                                    |                                                                                              |                                      |                                                          |   |            |
| Nettopreise nur für Spieler mit aktiver Vorgabe                                                                                                    |                                                                                              |                                      |                                                          |   |            |

#### Ergebnisse nach 3 Runden

Wenn alle 3 Runden gespielt und eingegeben wurden, werden Sie sehen, dass bei denjenigen Senioren, die bereits die 1. Runde mitgespielt haben (wegen der Herrenauswertung, die über 54 Loch geht), das Ergebnis der 1. Runde auch beim Seniorenpreis mitgerechnet wird (obwohl die Seniorenwertung ja nur Runde 2 und 3 beinhaltet - 36 Loch)

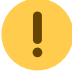

In diesem Fall machen Sie folgendes:

- Stellen Sie die Seniorenpreise auf **nicht anzeigen** für die 3. Runde, auch damit dieser Preis so nicht veröffentlicht wird: Preis in Runde nicht anzeigen
- Kopieren Sie die Runden 2 und 3 in ein **neues** Turnier, um die Auswertung der Senioren zu erhalten und um diese im Internet zu veröffentlichen: Basiswissen Turnier kopieren

Machen Sie hier nur weiter, wenn Sie sich sicher sind, was Sie tun! Starten Sie mit **Turnier neu** und kopieren Sie dann **in ein neues leeres 36 Loch Turnier hinein** und setzen Sie alle Haken. Lesen Sie hier zuerst auch nachfolgenden Hinweis! TIPP Wenn Sie das kopierte Turnier sinnvollerweise auf **nicht vorgabewirksam** stellen wollen (damit Sie keine Abschlusserinnerung bekommen, die 30 Tage lang zu sehen wäre), können Sie alternativ auch folgendermassen kopieren:

Runde kopieren ohne Vorgabewirksamkeit Achtung WICHTIG, bitte nicht die Turniereinstellungen kopieren, sondern vor dem Kopieren das neue Turnier auf NICHT VORGABEWIRKSAM umstellen !!

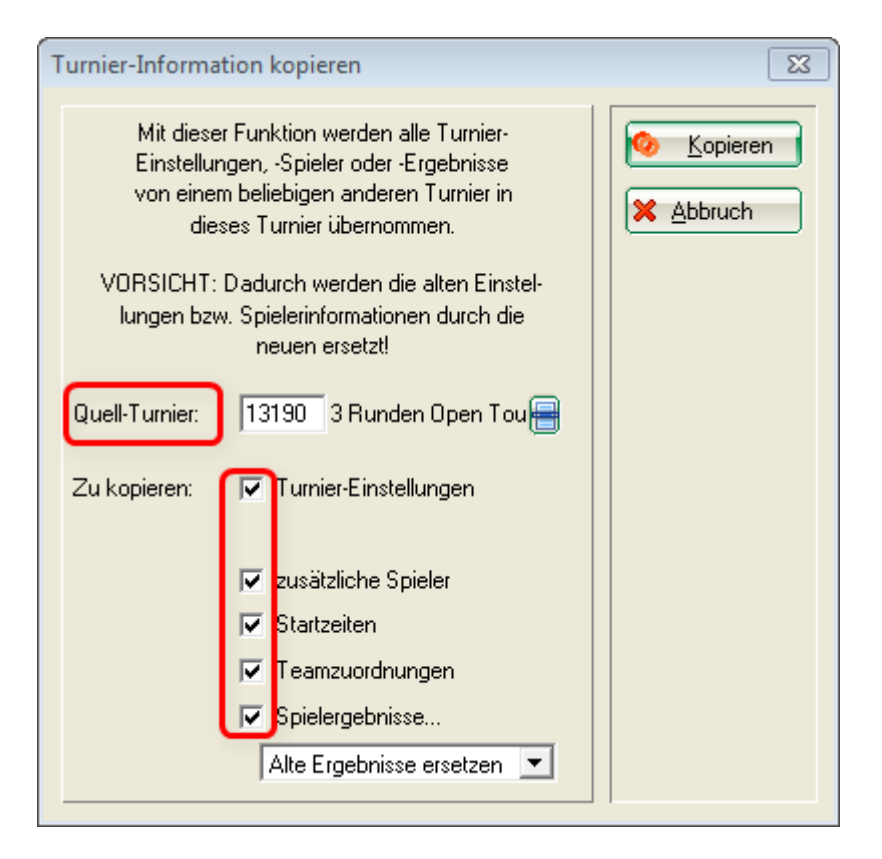

Sie werden gefragt, in welche Runde Sie kopieren wollen. Kopieren Sie zuerst die Runde 2 aus dem Quellturnier (Original der Clubmeisterschaft) in das neue Zielturnier in Runde 1, wiederholen Sie dann den Vorgang und kopieren Sie Runde 3 aus dem Quellturnier in Runde 2 des Zielturniers.

Achten Sie nochmals auf das ZIELTURNIER, nach der Bestätigung würde hier ein gefülltes Turnier überschrieben!!

| Runde wa      | ihlen                                                                     | X           |
|---------------|---------------------------------------------------------------------------|-------------|
| At<br>Quelle: | us welcher Runde soll<br>kopiert werden?<br>3 Runden Open Tou<br>2. Runde | ✓ <u>OK</u> |
| Ziel:         | 1402;<br>1. Runde 💌                                                       |             |

#### Preiseinteilung in Turnierkopie

Die Kopie der Clubmeisterschaft ist nur für die Preisermittlung der Senioren. Ändern Sie den Turniernamen am besten passend ab in z.B.: "Clubmeisterschaft Senioren".

Bei Preise/Kategorien löschen Sie bitte alle Preise die über 3 Runden ausgespielt wurden, denn die Auswertung hierfür haben Sie im Originalturnier.

Mit dem kopierten Turnier können Sie jetzt auch den Seniorenclubmeister veröffentlichen!

#### Turnierabschluss

Schliessen Sie im Originalturnier jede Runde ab, jeweils sofort, **bevor** Sie die Startliste (oder zumindest bevor Sie die Scorekarten drucken) für den nächsten Tag erstellen. Die Spieler können so mit dem aktuellen Handicap weiterspielen.

Achten Sie weiter auch darauf, dass Sie **auf gar keinen Fall** das kopierte Turnier zusätzlich abschliessen (Turnierabschluss), auch wenn Sie daran 30 Tage erinnert werden!!

## Fragen zum Anlegen des Turniers

#### verschiedene Abschläge

#### Abschläge einteilen

Bedenken Sie hier, dass die Einteilung der HCP-Grenze der Abschläge **immer** für das gesamte Turnier gilt, also für alle Runden. Stellen Sie allgemein die Abschläge ein, die am häufigsten gebraucht werden. Ausnahmen stellen Sie individuell pro Runde im Spielereditor (bei den Personen im Turnier Spieler-Information eingeben) ein.

- Wenn Sie z.B. in Ihrer Ausschreibung stehen haben, dass die 1. Runde von GELB/ROT und die 2. Runde von WEISS/BLAU gespielt wird, so ist es wichtig, dass Sie sich bei der Grundeinstellung entscheiden, was Sie einstellen, und alles andere in der anderen Runde bei den **individuellen Abschlägen** einstellen.
- Wenn Sie in Ihrer Ausschreibung stehen haben, dass von GELB/ROT gespielt wird, aber z.B. die Senioren von BLAU starten, so werden die Senioren ebenfalls über *individuelle Abschläge* eingestellt (denn man kann hier nicht nach Altersklasse einstellen).
- Wenn eine Gruppe von einen gerateten GRÜNEM Abschlag spielt, so haben Sie in den Grundeinstellungen die Möglichkeit, diese nach Altersgrenze einzustellen. Auch hier gilt, dass diese Einstellung dann für alle Runden gilt.

#### Mehrere Plätze im Turnier

#### mehrere Plätze im Turnier

Bei Clubmeisterschaften wird dies häufig genutzt von Anlagen, die über z.B. 27 Loch verfügen, hier kann dann evlt. in der 1. Runde der Platz A-B und in der 2. Runde der Platz B-C eingestellt werden. Auch hier ist wichtig, dass die Einstellung bei HCP-Grenze der Abschläge für alle Runden gilt.

#### 9-Loch Runden

Es gibt Ausschreibungen zu Clubmeisterschaften, in denen 9 Loch Runden vorkommen. Beispielsweise sollen 54 Loch in 2 Tagen gespielt werden. Anstatt hier an einem Tag 2 Runden zu je 18 Loch zu

spielen, kommt es vor, dass sowohl am 1. Tag 1x 18 Loch und 1x 9 Loch gespielt werden sollen als auch am 2. Tag (um die Spieler zu entlasten).

Es gibt derzeit keine Möglichkeit (Stand Juli 2014), einer Runde zu "sagen" dass Sie nur 9 Löcher dauert, und dann eine neue Runde beginnt.

Sie haben folgende Möglichkeiten:

Sie wickeln jede Runde in einem eigenen Turnier ab und nutzen die Jahrespreisauswertung für die Ergebnisliste.

#### Ergebnisliste mit Hilfe von Jahrespreisen

NACHTEIL: Die Veröffentlichung der zusammengefassten Ergebnisse der Jahrespreise können Sie lediglich als PDF ins Internet hochladen!

Oder: Sie stellen in PC CADDIE "gedacht" die 9-Löcher Runde als 18-Löcher Runde ein, lassen aber nur 9 Löcher spielen. Der Nachteil ist hier, dass die Spieler bei der Scoreakartenausgabe nochmals darauf hingewiesen werden sollten, dass nur 9 Löcher gespielt werden.

Der VORTEIL ist, dass Sie die Ergebnislisten ohne das Modul "Jahrespreise" in einem Turnier haben. Auch der Turnierabschluss funktioniert als 9 Löcher Turnier im Stammblatt. Sie brauchen lediglich die Löcher, die nicht gespielt wurden, bei der Ergebniseingabe LEER lassen (keinesfalls mit Strichen füllen!).

Denken Sie an die Eingabe der 9 Loch Plätze über "mehrere Plätze im Turnier"!

Prüfen Sie insbesondere die Vorgabeverteilung des Platzes für die Löcher 10-18, denn hier werden auch oft "Denkfehler" bei der Eingabe gemacht: Plätze anlegen

#### Zählspiel und Stableford

Sollte laut Ihrer Ausschreibung zusätzlich zur Zählweise Zählspiel auch Stableford in Ihrer Clubmeisterschaft vorkommen, so empfehlen wir, dies bei der Preiseinteilung der Gruppen ebenfalls abzugrenzen.

- Ein Zählspielergebnis wird immer bezogen auf die gesamte Runde ermittelt. Es gibt hier keine "Bruttopunkte", sondern die gesamte Bruttoschlagzahl wird komplett aufaddiert für 18 Löcher!
- Ein Stablefordergebnis wird immer pro Loch ermittelt (Bruttopunkte).

Diese beiden Berechnungsarten direkt miteinander zu vergleichen, ist nicht sehr sinnvoll.

Ein gutes Beispiel für eine Clubmeisterschaft, in der Zählspiel und Stableford vorkommen, wäre z.B. wenn Sie den Spielern mit Vorgaben bis 54 ebenfalls ermöglichen wollen, an diesem Event teilzunehmen, die Spieler ab HCP 37 mit Zählweise Stableford starten lassen und einen eigenen Nettopreis für diese Gruppen einzustellen.

#### Zählweise einstellen

Stellen Sie in diesem Fall auf: *HCP Gut-Zählspiel, Hoch-Stableford* und geben Sie bei Grenze "36" ein (bis einschliesslich 36 wird die Zählweise Zählspiel angewendet. Die Vorgaben 37-54 werden stableford gewertet.

#### Stechen - Sudden Death

Beim Stechen wird in der Clubmeisterschaft bei Gleichstand zumeist "Sudden Death" angewendet: Sudden Death Ergebnis

## 2. Runde

Wickeln Sie die 1. Runde komplett ab (inklusive ABSCHLUSS der Runde).

#### Spieler in die 2. Runde laden

#### Nutzen Sie hierzu Cut von Vorrunde laden

Sie können hier bei den Einstellungen zu den Kategorien beim Cutten natürlich auch dieselben Personenfilter (Gruppen) eingeben, die Sie in der Preiseinteilung verwenden, und erreichen so, dass die Spieler sortiert nach Gruppen und Ergebnissen in die nächste Runde geladen werden.

Dem Turnier ist es aber egal, wie Sie die Spieler in die nächste Runde eingeben, und Sie haben immer alle Möglichkeiten zur Verfügung: manuelles Löschen von Spielern, die nicht mehr mitspielen, oder weitere Spieler eingeben, die in einer anderen Runde nicht mitgespielt haben (siehe Beispiel der Ausschreibung), oder auch die Zuhilfenahme der Ergebnisliste der 1. Runde für die Sortierung der Startliste mit dem Puffer (wie gewohnt). Für die Berechnung der Ergebnisse über mehrere Runden ist "Cut von Vorrunde laden" keine Voraussetzung.

#### Startliste nach Ergebnissen

#### Startlisten erstellen

Speichern Sie zwischendurch! Sie haben so die Möglichkeit, jederzeit mit dem Rückgängig-Button zu einem früheren Stand der Startliste zurückzukehren!

Wenn Sie erreichen wollen, dass beim "Sortieren und Formatieren" der Startliste für die 2. Runde an der Reihenfolge, in der Sie die Spieler geladen haben (Cut von Vorrunde) NICHTS mehr geändert wird, so stellen Sie bitte alle Überprüfungen ab, entfernen Sie insbesondere den Haken bei "Gruppen-Zusammenstellungskontrolle". Der Haken "Gruppenintern sortieren" kann auch entfernt werden bei Bedarf (hier werden nur die Damen ans Ende der Partien sortiert, falls Damen und Herren gemischt in der Partie sind).

| Sortieren und Formatieren |                                                                                                    | X                                           |
|---------------------------|----------------------------------------------------------------------------------------------------|---------------------------------------------|
| Reihenfolge:              | Reihenfolge lassen (nur Formatieren) Handicap, aufsteigend Handicap, absteigend Zufallssortierung Mittel-Hoch-Tief Alphabetisch Clubs Vorrundenergebnis, aufsteigend | Damen/ <u>H</u> erren<br>Pri <u>o</u> rität |
| Damen-Herren-Trennung:    | Damen und Herren mischen                                                                                                    | Gruppen-intern                              |
| Prioritäten beachten:     | Ignorieren 💌                                                                                                    | Gruppen-Check                               |
| Gruppen-intern sortieren  | Gruppen-Zusammenstellungs-Kontrolle                                                                                                    | Umdrehen                                    |
| 🔽 Formatieren: Gruppengri | öße: 3 Spieler                                                                                                    | <u>S</u> pezial                             |
| Erste Gruppen:            | Tee: 1 Zeit: 08:00 Uhr                                                                                                    |                                             |
| Zeitabstand:              | 8 Minuten (0=Buchstaben)                                                                                                    |                                             |
| Pause ieweils nach d      | (7,8=abwechselnd 7 bzw. 8 Min.)<br>er 0 Gruppe: 0 Minuten                                                                                                    |                                             |
| Zahl belegter Löcher:     | (2 = 1. und 10. Tee)                                                                                                    | X Abbruch                                   |

Selbstverständlich können Sie auch jetzt noch manuelle Änderungen an der Startliste machen, soviel Sie wollen.

TIPP Wenn Sie nach Ergebnis absteigend starten (die besten zuletzt), haben Sie dann schoneinmal überlegt, dass Sie eine Pause machen könnten, sobald das "langsame" Spielerfeld gestartet ist? Ändern Sie hierzu im Spielereditor einfach die Startzeit des 1. Flights, der nach der Pause starten soll, manuell ab und bestätigen Sie mit "alles ab hier verschieben"

| Zeit-Verschiebung 🛛 🕅                                                   | ] |
|-------------------------------------------------------------------------|---|
| Sie haben die Startzeit der Gruppe auf<br>Tee 1 - 10:00 Uhr verschoben. |   |
| Wie soll verfahren werden?                                              |   |
| <u>N</u> ur diese Gruppe versetzen                                      |   |
| Alles ab hier <u>v</u> erschieben                                       |   |
|                                                                         |   |
|                                                                         |   |

#### neue Handicaps nach 2. Runde drucken

Häufig wird gefragt, wie man eine Liste mit den neuen Handicaps nach der 2. Runde (oder analog nach weiteren Folgerunden) druckt, da ja bei der Ergebnisliste über mehrere Runden (zusammengefasst) kein neues HCP erscheint. Sie haben 2 Möglichkeiten: • Drucken Sie die Ergebnisliste NUR für die Einzelrunde, z.B. eben für die 2. Runde, indem Sie

beim Druck die Haken für Gesamtlisten komplett entfernen, und: USP nicht vergessen, dass Sie diese wieder setzen, wenn Sie die Zusammenfassung drucken wollen.

| Ergebnisliste:                                                                                                    | Clubmeisterschaft - 24.08.13                                     | X                                                     |
|----------------------------------------------------------------------------------------------------|------------------------------------------------------------------|-------------------------------------------------------|
| Kopftext<br>Layout                                                                                                    | Automatisch 💽 💽 Text bearbo<br>Standardliste 💽                   | eiter 2. Runde 💌                                      |
| Sortierung<br>Unterteilung<br>Filter                                                                                                    | Brutto-Auswertung  Preise in der Liste  Best. Preise Definieren. | Gesamtliste<br>Spieler aller<br>Runden<br>RdPriorität |
| nur Handicap-Klassen       Drucken F8         von       bis       bis       bis       bis         Pro       5,0       12,0       20,0       28,0       TR       Internet         Image: SMS       Image: SMS       Image: SMS       Image: SMS       Image: SMS |                                                                  |                                                       |
| Cut bei                                                                                                    | Total Damen Herren                                               | P <u>r</u> eise<br>Erg. erfassen<br>Neuberechnen      |
| nur Verbe                                                                                                    | esserungen 🔽 CBA-Details                                         | Ende                                                  |

• oder Sie drucken nur die Handicapeintragungen mit z.B. folgenden Einstellungen:

| Liste der Vor       | gabe-Eintragungen 🛛 🕱                   |
|---------------------|-----------------------------------------|
| G                   | eben Sie Zeitraum und Text an:          |
| Datum<br>Textinbalt | von: 06.09.14 bis: 07.09.14 🔀 Abbruch   |
| Typus:              | Manuelle Eintragungen                   |
|                     | Turniereintragungen     Unterspielungen |
| 🗖 Bestätigungen     |                                         |
| Festlegungen        |                                         |
| 🔲 Nur Veränderungen |                                         |
| Personen            | ruppe:                                  |
| Alle M              | itglieder                               |

# Vierer Meisterschaften

Text folgt!

www.pccaddie.com